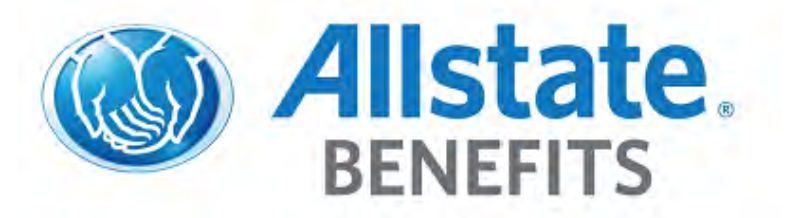

## Employee Instructions for EasyAppsOnline SELF REGISTRATION

Scan the QR Code with your Phone to Enroll Now!

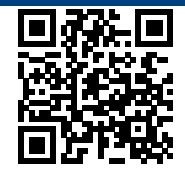

## **Getting Started**

- **1.** Go to the following website:
- 2. Enter Username:
- 3. Enter Password:
- 4. Click Log In.
- 5. Complete the registration form, and then click Add.
- 6. Click Apply for Benefits to begin.
- 7. Complete all required fields on **My Information**, and then click **Continue**.
- 8. Complete all required fields on Employment, and then click Continue.
- **9.** Add your dependents on **Family** (if applicable), and then click **Continue**. **IMPORTANT:** You must have your Spouse's Social Security Number if electing coverage for your Spouse.
- **10.** Enroll or Waive each of the products presented to you.
- **11.** Review your information and electronically sign your name, then click **I agree and approve the completion of this form electronically.**
- 12. Click View Benefit Summary to download a copy of your elections or click Back to Main Menu.
- **13.** Click Log Out to end your session.